## 電子証明書取得アプリによる電子証明書の更新手順

電子証明書の更新手順は以下のとおりです。

## 1. 電子証明書取得アプリをダウンロードする

【電子証明書更新開始】画面を表示し、電子証明書取得アプリをダウンロードします。 アプリのダウンロード方法については、以下を参照してください。

「電子証明書取得アプリのダウンロード方法」はこちら

## 2. 電子証明書を更新する

◆ステップ1

<u>アプリが起動していることを確認してから</u>、[更新](または[パソコンに保存する])ボタンを クリックします。(ご利用のインターネットバンキングサービスにより表示される画面は異なり ます。)

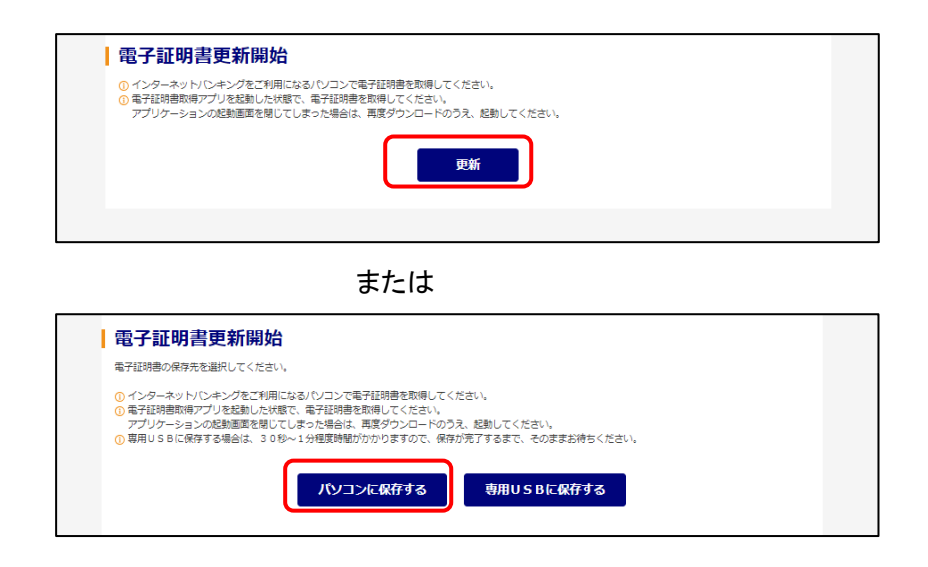

◆ステップ2

〈新しい RSA 交換キーを作成します〉ダイアログが表示されるので、セキュリティレベルが「中」 となっていることを確認して、[OK]をクリックします。

| 新しい RSA 交換キーを作成します X                          |                                                                                                    |
|-----------------------------------------------|----------------------------------------------------------------------------------------------------|
| アプリケーションは保護されたアイテムを作成しています。<br>CryptoAPI 秘密キー | このダイアログが表示されない場合<br>タスクバーの「取得アプリ」アイコンにカーソルを当<br>て、拡大表示されたアイコンのうち〈新しい RSA 交換<br>キーを作成します〉をクリックして、ダイアログを最<br>前面に表示してください。                                                                                                    |
| セキュリティレベルの設定(S)<br>OK キャンセル 詳細(D)             | このアイコンにカーソル<br>2 🐵 🖪 🝓 💿 🄛 を当てる                                                                                                    |
| ※ 一定時間内に操作しない場合、処理が中断されますのでご注意ください。           | <ul> <li>Elterstation</li> <li>Elterstation</li> <li>Elterstation</li> <li>Elterstation</li> <li>Francestation</li> <li>Francestat</li></ul> |

## ◆ステップ3

〈資格情報が必要です〉ダイアログが表示されるので[許可]ボタンをクリックします。

| Windows セキュリティ     X     資格情報が必要です     Cのアブリが秘密キーにアクセスすることを許可しますか?                                                                                              | このダイアログが表示されない場合<br>タスクバーの〈資格情報が必要です〉アイコンをク<br>リックして、ダイアログを最前面に表示します。 |
|----------------------------------------------------------------------------------------------------|-----------------------------------------------------------------------|
| <ul> <li>キーの説明: Crypto API 秘密キー</li> <li>許可</li> <li>許可</li> <li>許可</li> <li>許可</li> <li>許可</li> <li>許可</li> <li>※ 一定時間内に操作しない場合、処理が中断されますのでご注意ください。</li> </ul> | このアイコンをクリック<br>@  【  、  、  、  、  、  、  、  、  、                        |

◆ステップ4

インストールが完了すると、【電子証明書 更新完了】画面が表示されますので、[閉じる] ボタンをクリックし、画面を閉じます。

| しんきん電子証明書認証局                                                                                                    |  |
|----------------------------------------------------------------------------------------------------|--|
| ┃ 電子証明書 更新完了                                                                                                    |  |
| ご使用のパレコンへ準予証時巻をインストールしました。<br>ログインを行う場合は、「電子証明着ログイン」ボタンから、この電子証明巻を使用してログインしてください。<br>ー                                                                                                    |  |
| 電子証明書情報                                                                                                    |  |
| Country = JP<br>Crganization = The Shinkin Bankis Information System Center Co.,Ltd.<br>Crganization Unit = USHISKINTPE - 2<br>Crganization Unit = USHISKUEMUUH - 1<br>Common Name = - 6-1277mpion22 1277<br>S-リノアル基号 = 11d8d0a6da9/319a15d38c79490d2b0480768b4 |  |
| ① 電子証明書の有効明闇は1年です。                                                                                                    |  |
| 際にる                                                                                                    |  |

◆ステップ5

アプリ右上の「×」をクリックして、アプリを終了します。

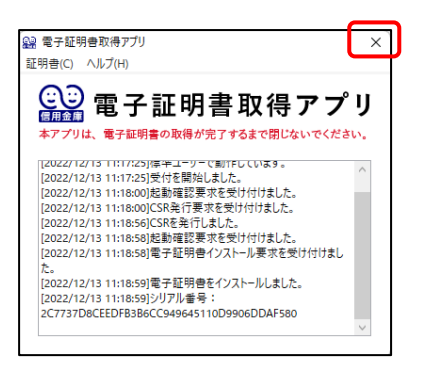

◆ステップ6

ダウンロードフォルダに格納されているアプリ(「ShinkinIBCertTool」)を削除します。

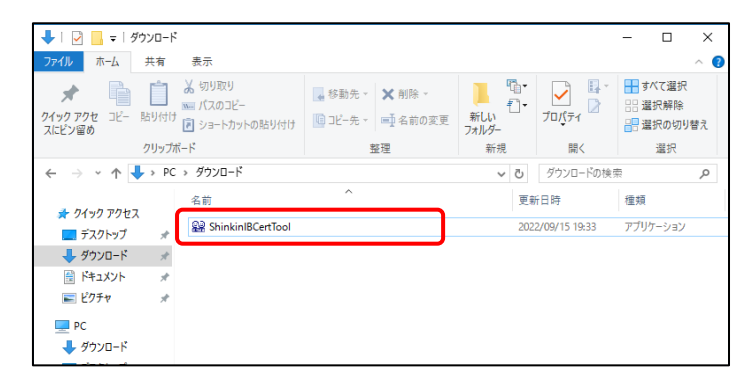

以上で、電子証明書の更新手順は終了です。